## Permanent Agreement & Annual Enrollment for NSLP/SBP

#### Kaneisha Barnett Program Specialist III

July 2024 - NAO

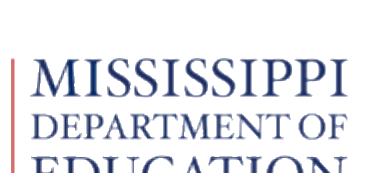

mdek12.org

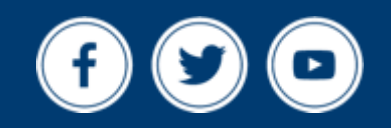

#### Just How "Permanent" is the Permanent Agreement? 2

#### **Do I ever have to re-do my permanent agreement?**

• YES! Sometimes you do!

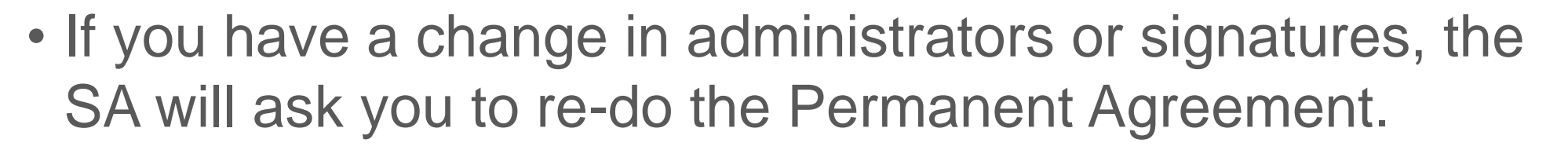

- We generally check this when we process your annual application in MARS, but may ask you do to re-do it mid year if you have a change in administration.
- You may go for years without having to re-do your permanent agreement.

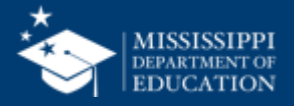

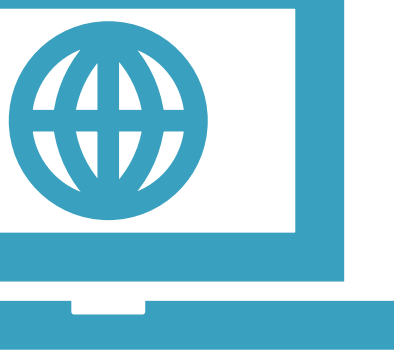

#### **Dual Function of the Permanent Agreement**

### Agreement for Participation

In relevant programs

- NSLP
- SBP
- ASCP
- Food Distribution
- SSO

#### **Online Agreement**

Agreement between the SA and SFA to conduct business through MARS

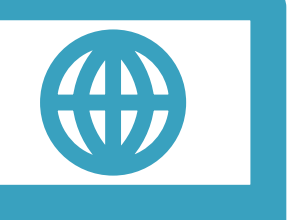

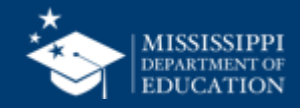

Rev. 7/18

STATE OF MISSISSIPPI-DEPARTMENT OF EDUCATION OFFICE OF CHILD NUTRITION

AGREEMENT BETWEEN SCHOOL FOOD AUTHORITY AND DEPARTMENT OF EDUCATION (National School Lunch, School Breakfast, After School Care Snack, and Food Distribution Programs)

1. (Official name and mailing address of the District/School, RCCI or Administering Agency)

#### Please correct any information on above label

2. Ivev certify that the information contained in this Agreement, and all applicable forms, is true and correct to the best of my/our knowledge, that reimbursement will be claimed only for meals served to children, and that school(s)/sites do not discriminate on the basis of race, color, national origin, sex, age, or disability. Schools/sites participating the Atter-School Care Snack Program provide education or enrichment programs to the children receiving snacks. All meals claimed for reimbursement follow 7CFR 210 and other program regulations for food components/items and quantities, for documentation of the food items served, and for the number of children receiving the food.

| SCHOOL FOOD AUTHORITY | STATE DEPARTMENT OF EDUCATION             |
|-----------------------|-------------------------------------------|
| Name                  | Name Scott Clements                       |
| By(Signature)         | By(Signature)                             |
| Title                 | Title Director, Office of Child Nutrition |
| Date                  | Date                                      |

SIGNING OF AGREEMENT: The original Agreement must be signed and submitted, with all applicable forms, to the State Department of Education. When this Agreement is approved, a copy will be returned for the files of the School Food Authority.

If an alternate name is to be authorized to sign claim forms and correspond information regarding this Agreement, please complete this section. Authorization for an alternate signature on the SFS-4 (Monthly Claim For Reimbursement) and/or amendments to this Agreement:

Name of Alternate

Title of Alternate

Signature of Alternate

Phone Number

3. If a FAX is to be utilized to transmit information regarding the Agreement or the Claim for Reimbursement, the authorized signatures, as shown on this Agreement, are to be accepted as original on the FAX copy: FAX - YES NO (Circle or underline answer.) This is the first page of a 12-page document

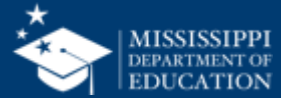

#### Who signs where?

| SCHOOL FOOD AUTHORITY | STATE DEPARTMENT OF EDUCATION             |
|-----------------------|-------------------------------------------|
| Name                  | Name <u>Scott Clements</u>                |
| By(Signature)         | By (Signature)                            |
| Title                 | Title Director, Office of Child Nutrition |
| Date                  | Date                                      |

SIGNING OF AGREEMENT: The original Agreement must be signed and submitted, with all applicable forms, to the State Department of Education. When this Agreement is approved, a copy will be returned for the files of the School Food Authority.

If an alternate name is to be authorized to sign claim forms and correspond information regarding this Agreement, please complete this section. Authorization for an alternate signature on the SFS-4 (Monthly Claim For Reimbursement) and/or amendments to this Agreement:

| Name of Alternate      |
|------------------------|
|                        |
| Title of Alternate     |
|                        |
| Signature of Alternate |
|                        |
| Phone Number           |
|                        |
|                        |

 The Main Signature goes on top. This is typically the Superintendent.

• The Alternate Signature goes below. This is typically the CND, but may be the Business Manager or someone else. It is up to your district.

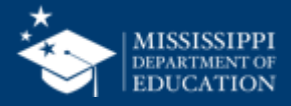

#### Who signs where?

| SCHOOL FOOD AUTHORITY                                                                                                    | STATE DEPARTMENT OF EDUCATION                                                                                                    | I he State Agency signs |
|----------------------------------------------------------------------------------------------------|----------------------------------------------------------------------------------------------------|-------------------------|
| Name                                                                                                    | Name <u>Scott Clements</u>                                                                                                    | horo                    |
| By(Signature)                                                                                                    | By (Signature)                                                                                                    |                         |
| Title                                                                                                    | Title Director, Office of Child Nutrition                                                                                                    |                         |
|                                                                                                    |                                                                                                    |                         |
| Date<br>IGNING OF AGREEMENT: The original Agreen<br>lepartment of Education. When this Agreement is app                                                                                                    | ment must be signed and submitted, with all applicable forms, to the State proved, a copy will be returned for the files of the School Food Authority.                                                                                                    |                         |
| Date<br>IGNING OF AGREEMENT: The original Agreen<br>repartment of Education. When this Agreement is app<br>an alternate name is to be authorized to sign claim for<br>ection. Authorization for an alternate signature or<br>greement:                      | Date  ment must be signed and submitted, with all applicable forms, to the State proved, a copy will be returned for the files of the School Food Authority.  orms and correspond information regarding this Agreement, please complete this in the SFS-4 (Monthly Claim For Reimbursement) and/or amendments to this   |                         |
| Date<br>IGNING OF AGREEMENT: The original Agreen<br>lepartment of Education. When this Agreement is app<br>an alternate name is to be authorized to sign claim for<br>ection. Authorization for an alternate signature or<br>greement:<br>lame of Alternate | ment must be signed and submitted, with all applicable forms, to the State<br>proved, a copy will be returned for the files of the School Food Authority.<br>orms and correspond information regarding this Agreement, please complete this<br>in the SFS-4 (Monthly Claim For Reimbursement) and/or amendments to this |                         |
| DateIGNING OF AGREEMENT: The original Agreen<br>lepartment of Education. When this Agreement is app<br>an alternate name is to be authorized to sign claim fr<br>ection. Authorization for an alternate signature or<br>greement:<br>lame of Alternate      | ment must be signed and submitted, with all applicable forms, to the State<br>proved, a copy will be returned for the files of the School Food Authority.<br>orms and correspond information regarding this Agreement, please complete this<br>in the SFS-4 (Monthly Claim For Reimbursement) and/or amendments to this |                         |
| DateIGNING OF AGREEMENT: The original Agreen<br>epartment of Education. When this Agreement is app<br>an alternate name is to be authorized to sign claim fr<br>ection. Authorization for an alternate signature or<br>greement:<br>lame of Alternate       | ment must be signed and submitted, with all applicable forms, to the State<br>proved, a copy will be returned for the files of the School Food Authority.<br>orms and correspond information regarding this Agreement, please complete this<br>in the SFS-4 (Monthly Claim For Reimbursement) and/or amendments to this |                         |

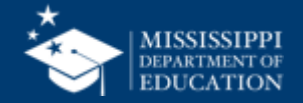

#### **Contents of Permanent Agreement**

#### What is contained in this document?

- Roles & responsibilities of the SFA and MDE
- Meal Pricing requirements
- Submitting claims
- Role of the SFA in preventing discrimination
- Elimination of openly Identification

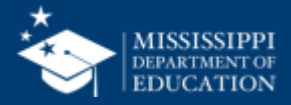

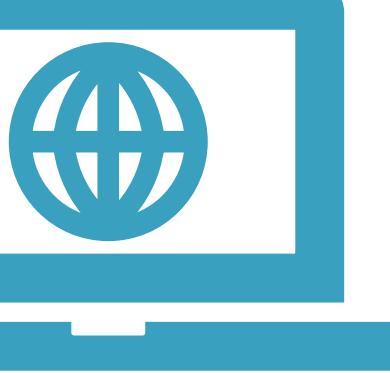

# Annual Enrollment for NSLP/SBP in MARS

And Revisions!

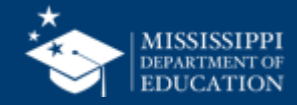

#### **SFA Enrollment Process**

### Welcome to the Mississippi **Application &** Reimbursement System!

- Each organization that participates in any Child Nutrition (CN) Program is required to enroll annually in the MS Application & Reimbursement System (MARS)
- Enrollment Typically occurs in July/August each year to coincide with the beginning of the new School Year (SY)

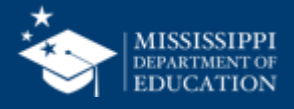

#### Revisions

- Once the Application is approved by the SA, Revisions can be made at any time by the SFA.
- The SA will be notified that the Revision has been submitted, allowing the SA to then approve the Revision.
- The Application must be in an approved status in order for the SFA to submit a claim.

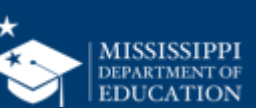

#### MARS System Login Authorization Form for User ID and Password

The Office of Child Nutrition (OCN) has developed a web based program system for collecting information related to the operation of USDA Food Nutrition Programs. This system utilizes user identification codes (ID's) and passwords to authenticate and certify the information submitted. These ID's and passwords carry the same authority as an original signature. This form allows you to identify the staff you will authorize to perform functions within our system. Please list by each security function, the name of the individual who will perform these functions. These individuals will be given ID's and passwords for use in our system. You must enter at least one name for Section I Application and Agreements and one name for Section II Claim Submission.

| Organization Name:                                                     |                                                                                                    |                                                    |
|------------------------------------------------------------------------|----------------------------------------------------------------------------------------------------|----------------------------------------------------|
| Organization ID Number:                                                |                                                                                                    |                                                    |
| Organization Email:                                                    |                                                                                                    |                                                    |
| OCN Program Specialist:                                                |                                                                                                    |                                                    |
| Program Name(s) :                                                      | NSLP CACFP SFSP                                                                                             | Special Milk                                       |
| Application and Agreeme<br>administered by OCN (New<br>(TYPE or PRINT) | nts: To submit or amend information for participatic<br>information, renewals, amendments, certification, a | on in USDA programs<br>and training registration). |
| Name of Individual:                                                    |                                                                                                    | Add      Delete                                    |
| Name of Individual:                                                    |                                                                                                    |                                                    |
| Name of Individual:                                                    |                                                                                                    | (View Only Rights)                                 |
| Claim Submission: Submis<br>financial claims. (TYPE or F               | ssion, updating, amending, monthly meal claims for<br>PRINT)                                                | r reimbursement and                                |
| Name of Individual:                                                    |                                                                                                    | Add ODelete                                        |
| Name of Individual:                                                    |                                                                                                    | Add ODelete                                        |
| Name of Individual:                                                    |                                                                                                    | (View Only Rights)                                 |
| This form must be signed<br>or duly authorized repres                  | by this organization's Superintendent, Chief Ex<br>entative, as recognized on the program agreem            | ecutive Officer, President ent on file with OCN.   |
| To submit, mail to the addre                                           | ess below, email the program specialist, or fax 601-                                                        | 359-7595.                                          |
| Printed/Typed Authorized                                               | Name:                                                                                                    |                                                    |
| Authorized Signature:                                                  |                                                                                                    |                                                    |
|                                                                        | Please return this form to:<br>Office of Child Nutrition                                                    |                                                    |
|                                                                        | P.O. Box 771                                                                                                |                                                    |

Jackson, MS 39205

#### Permission to Access 11

If you need access to MARS, you will need to complete the MARS login form

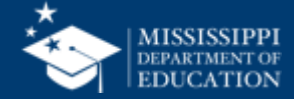

# Let's Log in to MARS!

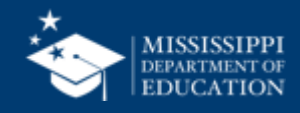

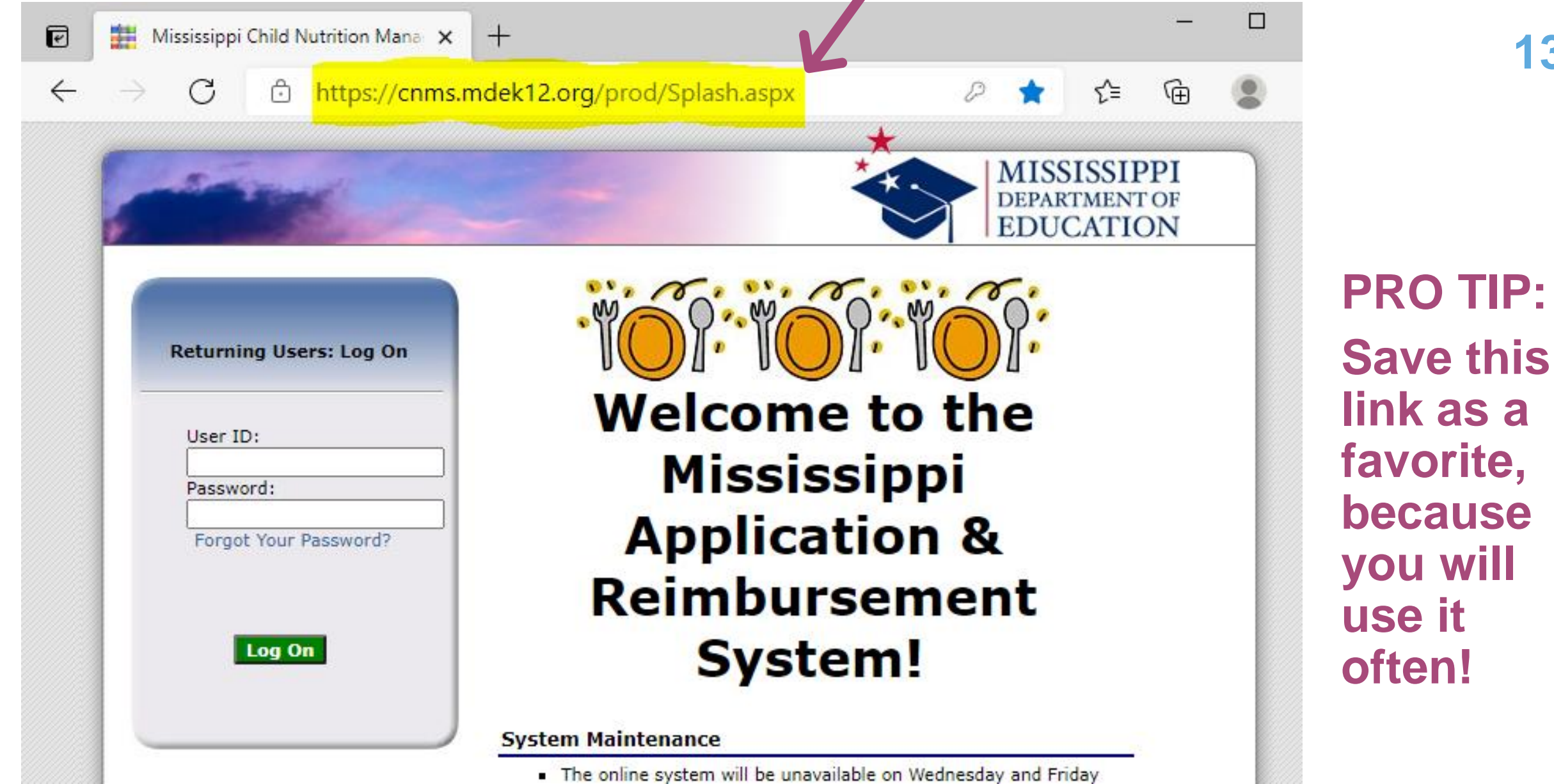

link as a favorite, because you will use it often!

13

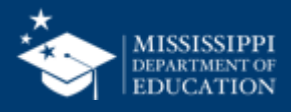

#### Here it is again

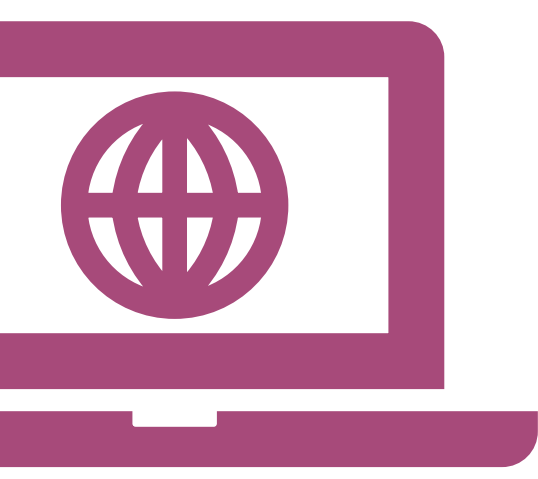

#### https://cnms.mdek12.org/prod/Splash.aspx

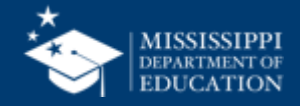

14

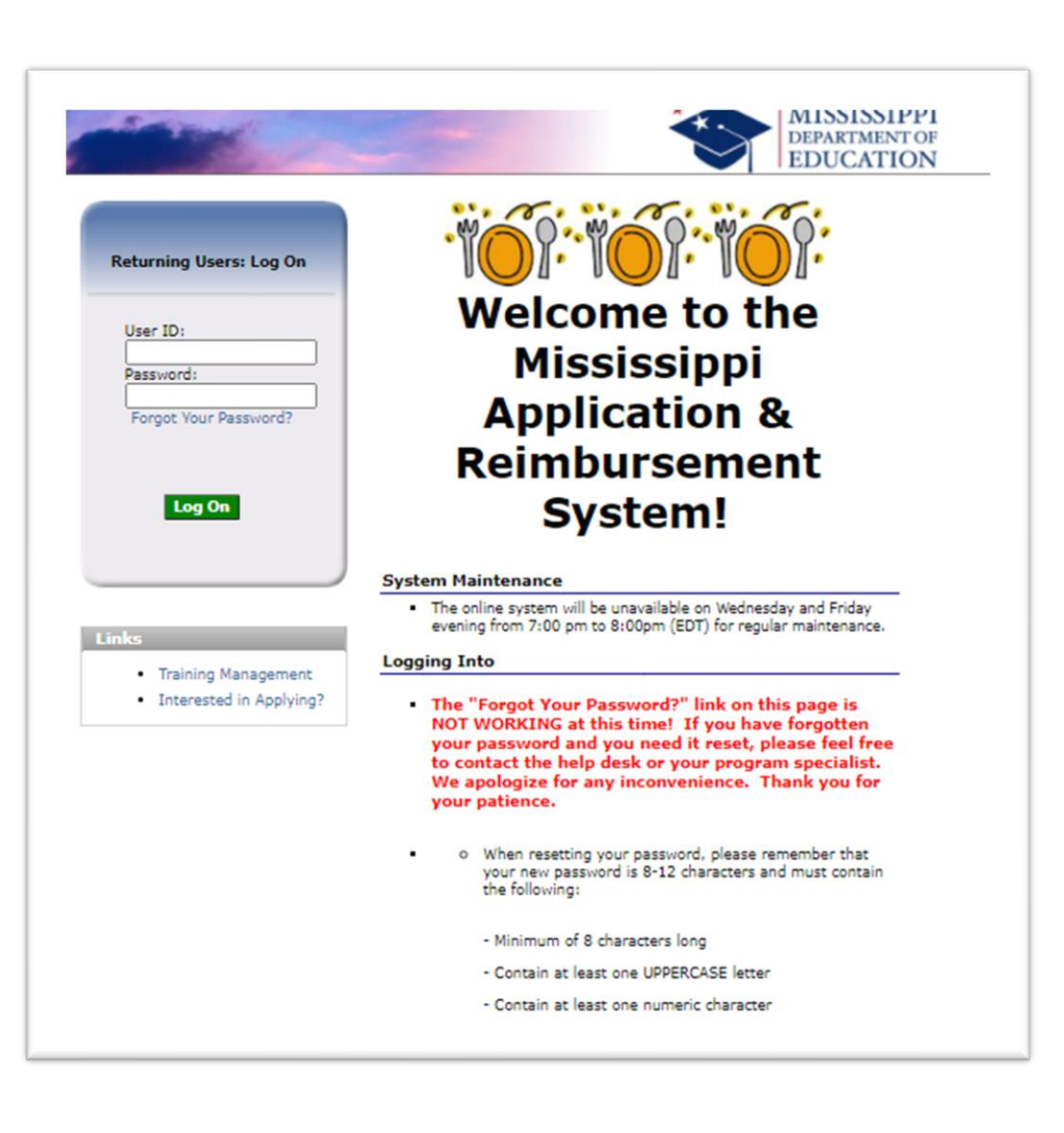

### About the Home Page 15

#### **Bulletin Board**

The bulletin board is managed by MDE and provides general information. It is important to remember that the bulletin board on the home page is viewable by the public.

#### Log on

The log on section is where authorized users enter their User ID and password.

If you forgotten your password, or lockout contact the School Support Help Desk at

<mark>601-576-5000</mark>

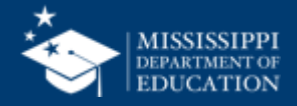

### **Program Page**

|                      | School Nutrition Pro                  | ograms                     |
|----------------------|---------------------------------------|----------------------------|
| Applications   Claim | is Compliance Reports Security Search | Programs Year Help Log Out |
|                      | Programs                              |                            |
|                      | School<br>Nutrition<br>Programs       |                            |
|                      |                                       |                            |
|                      | Summer<br>Food<br>Service<br>Program  |                            |

- Once you successfully log on, the Programs page is displayed.
- Actual access to specific modules is based on the user's security rights.
- The School Nutrition Program (SNP) module will be used most often as it will contain the NSLP and SBP

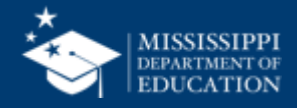

#### **CONTENT OVERVIEW**

# The following slides will point out the location of key elements in MARS

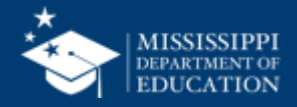

#### **Program Name**

| Scho                                                                                                    | ol Nutrition Prog                                                                             | rams          | MISSISSIPPI<br>DEPARTMENT OF<br>EDUCATION |
|----------------------------------------------------------------------------------------------------|-----------------------------------------------------------------------------------------------|---------------|-------------------------------------------|
| Applications Claims Compliance Reports                                                                                                    | Security Search                                                                               | Programs      | Year   Help   Log Out                     |
| Applications > Application Packet > Packet Site List - SN                                                                                                    | IP >                                                                                          |               | School Year: 2021 - 2022                  |
| 202:                                                                                                    | L - 2022 SNP Site Applicatio                                                                  | VIEW   MODIFY | DELETE   INTERNAL USE ONLY Show Changes   |
| 00001 Status: Active<br><b>TEST SCHOOL DISTRICT</b><br>DBA:<br>100 Commerce Street<br>Cityville, MS 39000-0000<br>Type of Agency: Educational Institution<br>Type of SNP Organization: Public | 0001 Status: Ac<br><b>TEST SITE</b><br>100 N. Franklin<br>P.O. Box 10<br>Cityville, MS 39000- | tive<br>0000  |                                           |

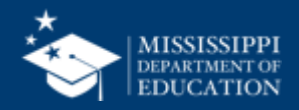

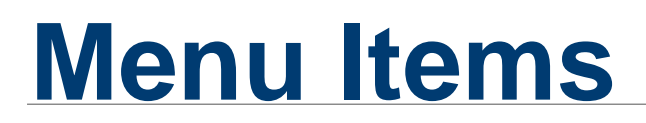

| Scho                                                                                                    | ol Nutrition Progra                                                                                  | AMS<br>MISSISSIPPI<br>DEPARTMENT OF<br>EDUCATION           |
|----------------------------------------------------------------------------------------------------|----------------------------------------------------------------------------------------------------|------------------------------------------------------------|
| Applications Claims Compliance Reports                                                                                                    | Security Search                                                                                      | Programs   Year   Help   Log Out                           |
| Applications > Application Packet > Packet Site List - SN                                                                                                    | NP >                                                                                                 | School Year: 2021 - 2022                                   |
| 2021                                                                                                    | L - 2022 SNP Site Application                                                                        | VIEW   MODIFY   DELETE   INTERNAL USE ONLY<br>Show Changes |
| 00001 Status: Active<br><b>TEST SCHOOL DISTRICT</b><br>DBA:<br>100 Commerce Street<br>Cityville, MS 39000-0000<br>Type of Agency: Educational Institution<br>Type of SNP Organization: Public | 0001 Status: Active<br><b>TEST SITE</b><br>100 N. Franklin<br>P.O. Box 10<br>Cityville, MS 39000-000 | 0                                                          |

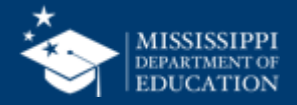

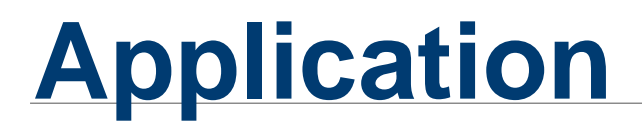

| Scho                                                                                                    | ol Nutrition Progra                                                                                  | ims          | MISSISSIPPI<br>DEPARTMENT OF<br>EDUCATION      |
|----------------------------------------------------------------------------------------------------|----------------------------------------------------------------------------------------------------|--------------|------------------------------------------------|
| Applications Claims Compliance Reports                                                                                                    | Security Search                                                                                      | Programs     | Year Help Log Out                              |
| Applications > Application Packet > Packet Site List - SN                                                                                                    | IP >                                                                                                 |              | School Year: 2021 - 2022                       |
| 2021                                                                                                    | - 2022 SNP Site Application                                                                          | VIEW   MODIF | Y   DELETE   INTERNAL USE ONLY<br>Show Changes |
| 00001 Status: Active<br><b>TEST SCHOOL DISTRICT</b><br>DBA:<br>100 Commerce Street<br>Cityville, MS 39000-0000<br>Type of Agency: Educational Institution<br>Type of SNP Organization: Public | 0001 Status: Active<br><b>TEST SITE</b><br>100 N. Franklin<br>P.O. Box 10<br>Cityville, MS 39000-000 | 0            |                                                |

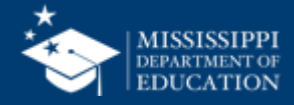

#### **Selected School Year**

| School                                                                                                    | <b>Nutrition Progra</b>                                                                              | ams                                                     |
|----------------------------------------------------------------------------------------------------|----------------------------------------------------------------------------------------------------|---------------------------------------------------------|
| Applications Claims Compliance Reports Se                                                                                                    | ecurity Search                                                                                       | Programs   Year   Help   Log Out                        |
| Applications > Application Packet > Packet Site List - SNP >                                                                                                    |                                                                                                    | School Year: 2021 - 2022                                |
| 2021 - 2                                                                                                    | 2022 SNP Site Application                                                                            | VIEW   MODIFY   DELETE   INTERNAL USE ONLY Show Changes |
| 00001 Status: Active<br><b>TEST SCHOOL DISTRICT</b><br>DBA:<br>100 Commerce Street<br>Cityville, MS 39000-0000<br>Type of Agency: Educational Institution<br>Type of SNP Organization: Public | 0001 Status: Active<br><b>TEST SITE</b><br>100 N. Franklin<br>P.O. Box 10<br>Cityville, MS 39000-000 | e<br>00                                                 |

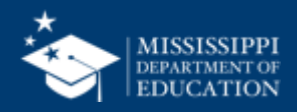

#### For security reasons, the system will automatically log you out after twenty (20) minutes of inactivity

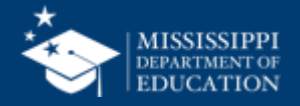

### **Application Packet**

#### An Overview

- To participate in the School Nutrition Program, Organizations must submit an Application Packet to the State for review and approval.
- A new Application Packet must be submitted and approved at the beginning of each year.
- Certain information from the previous year's application rolls over into the new program year.
- The Organization may modify this data for the new program year or keep the prior year's data for use in the current application

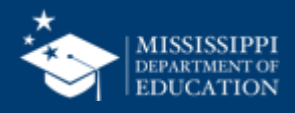

### **Application Packet**

**Complete and Submit it Early!** 

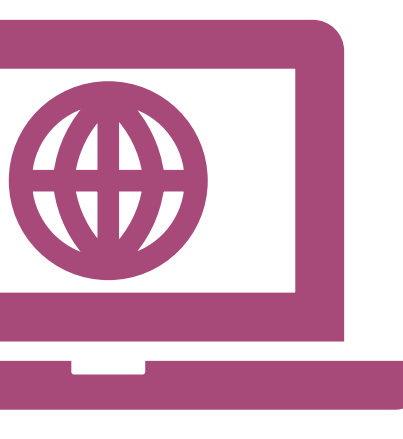

- Begin working on the packet as soon as the SA notifies you that the Application Packet is available in MARS.
- You cannot be reimbursed until your application is approved.
- You will not be reimbursed for any meals served prior to packet approval.

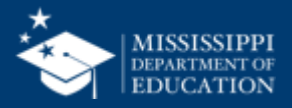

#### **Annual Application**

#### **State Board Policy**

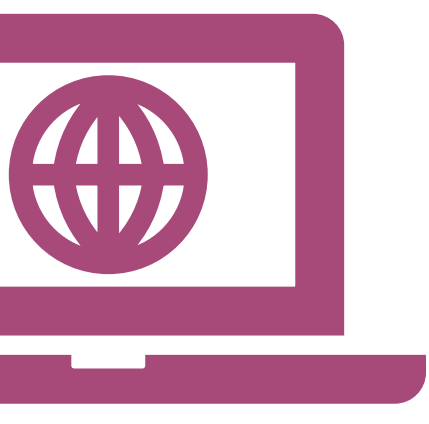

 The annual Application, Agreement and Free/Reduced Meal Policy related to receipt of Federal Funds for the National School Lunch Program, School Breakfast Program and Food Distribution Program shall have final approval by the State Department of Education prior to the service of any meals under the program.

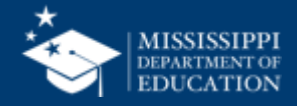

#### Let's complete your annual application!

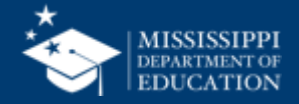

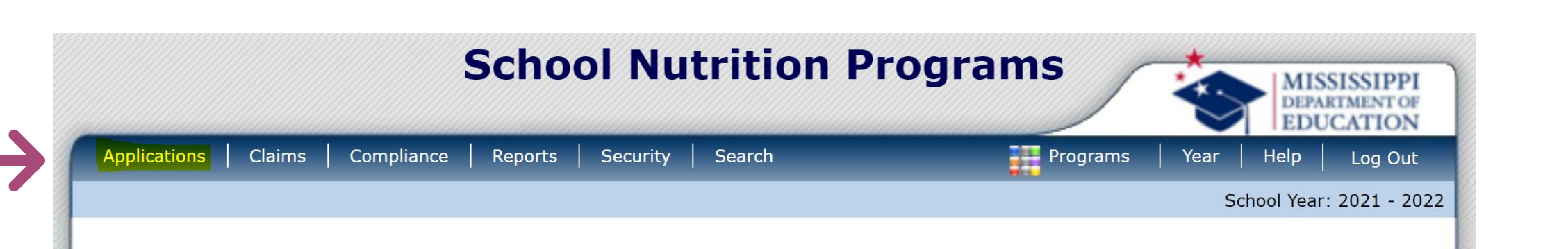

**SNP Search Options** 

MISSISSIPPI DEPARTMENT OF EDUCATION

27

| 9                               |                                  | lograms                                                        | MISSISSIPI<br>DEPARTMENT O<br>EDUCATIO |  |
|---------------------------------|----------------------------------|----------------------------------------------------------------|----------------------------------------|--|
| Applications Claims Compliance  | Reports Security Search          | Programs                                                       | Year Help Log Ou                       |  |
| Applications >                  |                                  |                                                                | School Year: 2021 - 2                  |  |
| Item                            | Description                      |                                                                |                                        |  |
| Application Packet              | Applications Forms (Organizati   | ion and Site)                                                  |                                        |  |
| Verification Report             | Mandatory Annual Verification    | Report                                                         |                                        |  |
| Food Safety Inspections         | Number of Food Safety Inspec     | tions by Site                                                  |                                        |  |
| Annual Audits                   | Annual Audits                    |                                                                |                                        |  |
| FFVP Application Packet         | Fresh Fruit and Vegetable Prog   | ram Application Forms (SF                                      | A and Site)                            |  |
| Capital Expenditure Request     | Request for funds to purchase    | capital items >= \$5,000                                       |                                        |  |
| Community Eligibility Provision | Enrollment and Eligibility for C | Enrollment and Eligibility for Community Eligibility Provision |                                        |  |
| Financial Report                | School Food Annual Revenues      | School Food Annual Revenues and Expenditures Report            |                                        |  |
| Download Forms                  | Forms Available for Downloadi    | ng                                                             |                                        |  |

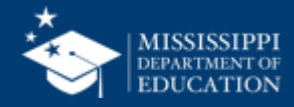

#### **Application Packet Dashboard**

|                                                                                                    | Sch                   | nool Nu          | trition                  | Progra                   | ms                                                     |                                                         | MISSISSIPPI<br>DEPARTMENT OF<br>EDUCATION |  |  |
|----------------------------------------------------------------------------------------------------|-----------------------|------------------|--------------------------|--------------------------|--------------------------------------------------------|---------------------------------------------------------|-------------------------------------------|--|--|
| Applications   Claims   Comp                                                                           | liance   Repo         | orts Security    | Search                   |                          | Programs                                               | Year                                                    | Help Log Out                              |  |  |
| Applications > Application Packet >                                                                    |                       |                  |                          |                          |                                                        | Scho                                                    | ol Year: 2021 - 202                       |  |  |
|                                                                                                    | :                     | 2021 - 2022      | 2 Applicatio             | on Packet                |                                                        |                                                         |                                           |  |  |
| 00001 Status: Active<br><b>TEST SCHOOL DISTRICT</b><br>100 Commerce Street<br>Cityville, MS 39000-0000 |                       |                  |                          | Pa                       | Packet Subm<br>Packet Appr<br>cket Original App<br>Pac | itted Date:<br>oved Date:<br>roval Date:<br>ket Status: | Not Submitted                             |  |  |
|                                                                                                    |                       |                  |                          |                          | Packe                                                  | et Assigned                                             | To: unassigned                            |  |  |
| Action                                                                                                 | Form Nam              | ne               |                          | Lates<br>Versio          | t<br>on Status                                         |                                                         |                                           |  |  |
| View   Modify   Admin                                                                                  | Organizatio           | on Application   |                          | Origina                  | al Error                                               |                                                         |                                           |  |  |
|                                                                                                    | Community<br>Schedule | eligibility Prov | ision (CEP)              | Site Eligibility Missing |                                                        |                                                         |                                           |  |  |
| Details                                                                                                | Meal Patter           | n Compliance [   | Dashboard                | Pending                  |                                                        |                                                         |                                           |  |  |
| Details                                                                                                | Checklist S           | ummary (2)       |                          |                          |                                                        |                                                         |                                           |  |  |
| Details                                                                                                | Application           | Packet Notes     |                          |                          |                                                        |                                                         |                                           |  |  |
| View                                                                                                   | Application           | Packet Notes f   | or Organizatio           | n                        |                                                        |                                                         |                                           |  |  |
| Details                                                                                                | Attachmen             | t List           |                          |                          |                                                        |                                                         |                                           |  |  |
| Site Applications                                                                                      | Approved              | Pending          | Return for<br>Correction | Denied                   | Withdrawn/<br>Closed                                   | Error                                                   | Total<br>Applications                     |  |  |
| School Nutrition Program                                                                               | 0                     | 2                | 0                        | 0                        | 0                                                      | 1                                                       | 3                                         |  |  |
| Seamless Summer Option                                                                                 | 0                     | 0                | 0                        | 0                        | 0                                                      | 0                                                       | 0                                         |  |  |
| < Bacl                                                                                                 | <b>c</b> Submit f     | or Approval      | Approve <b>Re</b>        | turn Deny                | Withdraw Pac                                           | ket                                                     |                                           |  |  |

#### This is the main dashboard for the Application Packet

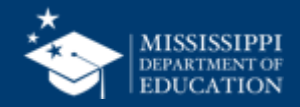

#### TAKE NOTE OF YOUR PROGRAM SPECIALIST

|                                                                                                    | Sch                   | iool Nu         | itrition                 | Progra   | ams                                                      |                                                         | MISSISSIPPI<br>DEPARTMENT OF<br>EDUCATION |
|----------------------------------------------------------------------------------------------------|-----------------------|-----------------|--------------------------|----------|----------------------------------------------------------|---------------------------------------------------------|-------------------------------------------|
| Applications   Claims   Com                                                                           | oliance Repo          | rts   Security  | Search                   |          | Programs                                                 | Year                                                    | Help Log Out                              |
| Applications > Application Packet >                                                                   | •                     |                 |                          |          |                                                          | Scho                                                    | ol Year: 2021 - 2022                      |
|                                                                                                    | :                     | 2021 - 202      | 2 Applicatio             | n Packet |                                                          |                                                         |                                           |
| 00001 Status: Active<br><b>TEST SCHOOL DISTRIC</b><br>100 Commerce Street<br>Cityville, MS 39000-0000 | ŗ                     |                 |                          | Ρ        | Packet Subm<br>Packet Appr<br>Packet Original App<br>Pac | itted Date:<br>oved Date:<br>roval Date:<br>ket Status: | Not Submitted                             |
| A                                                                                                    | F N                   |                 |                          | Late     | Pack                                                     | et Assigned                                             | To: unassigned                            |
| View   Modify   Admin                                                                                 | Organizatio           | n Application   |                          | Oriai    | nal Error                                                |                                                         |                                           |
|                                                                                                    | Community<br>Schedule | Eligibility Pro | vision (CEP)             | c.i.g.   | Site Eligib                                              | ility Missin                                            | g                                         |
| Details                                                                                               | Meal Patter           | n Compliance    | Dashboard                |          | Pending                                                  |                                                         |                                           |
| Details                                                                                               | 🕨 Checklist S         | ummary (2)      |                          |          |                                                          |                                                         |                                           |
| Details                                                                                               | Application           | Packet Notes    |                          |          |                                                          |                                                         |                                           |
| View                                                                                                  | Application           | Packet Notes    | for Organization         |          |                                                          |                                                         |                                           |
| Details                                                                                               | Attachment            | : List          |                          |          |                                                          |                                                         |                                           |
| Site Applications                                                                                     | Approved              | Pending         | Return for<br>Correction | Denied   | Withdrawn/<br>Closed                                     | Error                                                   | Total<br>Applications                     |
| School Nutrition Program                                                                              | 0                     | 2               | 0                        | 0        | 0                                                        | 1                                                       | 3                                         |
| Seamless Summer Option                                                                                | 0                     | 0               | 0                        | 0        | 0                                                        | 0                                                       | 0                                         |
| < Bac                                                                                                 | k Submit f            | or Approval     | Approve Ret              | urn Deny | Withdraw Pac                                             | ket                                                     |                                           |

#### Your Program Specialist will be listed right here!

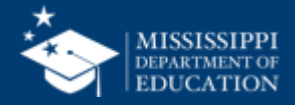

#### **Complete Your Organization Application**

|                                                                                                    | Sch                   | iool Nu         | utrition                 | Progra          | ams                                                     |                                                             | MISSISSIPPI<br>DEPARTMENT OF<br>EDUCATION |
|----------------------------------------------------------------------------------------------------|-----------------------|-----------------|--------------------------|-----------------|---------------------------------------------------------|-------------------------------------------------------------|-------------------------------------------|
| Applications   Claims   Com                                                                           | pliance   Repo        | rts   Security  | Search                   |                 | Programs                                                | Year                                                        | Help Log Out                              |
| Applications > Application Packet >                                                                   | >                     |                 |                          |                 |                                                         | Scho                                                        | ol Year: 2021 - 2022                      |
|                                                                                                    | :                     | 2021 - 202      | 2 Applicatio             | n Packet        |                                                         |                                                             |                                           |
| 00001 Status: Active<br><b>TEST SCHOOL DISTRIC</b><br>100 Commerce Street<br>Cityville, MS 39000-0000 | ٢                     |                 |                          | Pa              | Packet Subn<br>Packet App<br>Incket Original App<br>Pac | nitted Date:<br>roved Date:<br>proval Date:<br>cket Status: | Not Submitted                             |
|                                                                                                    |                       |                 |                          |                 | Pack                                                    | et Assigned                                                 | To: unassigned                            |
| ction                                                                                                 | Form Nam              | e               |                          | Lates<br>Versio | st<br>on Status                                         |                                                             |                                           |
| .   <mark>Modify</mark>   Admin                                                                       | Organizatio           | n Application   |                          | Origin          | al Error                                                |                                                             |                                           |
|                                                                                                    | Community<br>Schedule | Eligibility Pro | ovision (CEP)            |                 | Site Eligit                                             | oility Missin                                               | g                                         |
| Details                                                                                               | Meal Patter           | n Compliance    | Dashboard                |                 | Pending                                                 |                                                             |                                           |
| Details                                                                                               | Checklist S           | ummary (2)      |                          |                 |                                                         |                                                             |                                           |
| Details                                                                                               | Application           | Packet Notes    |                          |                 |                                                         |                                                             |                                           |
| View                                                                                                  | Application           | Packet Notes    | for Organization         | n               |                                                         |                                                             |                                           |
| Details                                                                                               | Attachment            | List            |                          |                 |                                                         |                                                             |                                           |
| Site Applications                                                                                     | Approved              | Pending         | Return for<br>Correction | Denied          | Withdrawn/<br>Closed                                    | Error                                                       | Total<br>Applications                     |
| School Nutrition Program                                                                              | 0                     | 2               | 0                        | 0               | 0                                                       | 1                                                           | 3                                         |
| Seamless Summer Option                                                                                | 0                     | 0               | 0                        | 0               | 0                                                       | 0                                                           | 0                                         |
| < Bac                                                                                                 | k Submit f            | or Approval     | Approve Re               | turn Deny       | Withdraw Pac                                            | ket                                                         |                                           |

You can click on "Modify" to complete your Organization Application

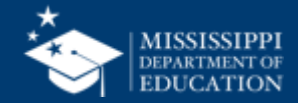

#### **To View Your Site Applications**

|                                                                                                    | Sch                   | iool Nu         | utrition                 | Progra                   | ms                                                     | *                                                         | MISSISSIPPI<br>DEPARTMENT OF<br>EDUCATION |  |  |
|----------------------------------------------------------------------------------------------------|-----------------------|-----------------|--------------------------|--------------------------|--------------------------------------------------------|-----------------------------------------------------------|-------------------------------------------|--|--|
| Applications   Claims   Com                                                                            | oliance   Repo        | rts   Security  | Search                   |                          | Programs                                               | Year   H                                                  | lelp   Log Out                            |  |  |
| Applications > Application Packet >                                                                    | >                     |                 |                          |                          |                                                        | Scho                                                      | ol Year: 2021 - 2023                      |  |  |
|                                                                                                    | 2                     | 2021 - 202      | 2 Applicatio             | n Packet                 |                                                        |                                                           |                                           |  |  |
| 00001 Status: Active<br><b>TEST SCHOOL DISTRICT</b><br>100 Commerce Street<br>Cityville, MS 39000-0000 | r                     |                 |                          | Pa                       | Packet Subm<br>Packet Appr<br>cket Original App<br>Pac | nitted Date:<br>roved Date:<br>roval Date:<br>ket Status: | Not Submitted                             |  |  |
|                                                                                                    |                       |                 |                          |                          | Pack                                                   | et Assigned                                               | To: unassigned                            |  |  |
| Action                                                                                                 | Form Nam              | e               |                          | Lates<br>Versio          | t<br>on Status                                         |                                                           |                                           |  |  |
| View   Modify   Admin                                                                                  | Organizatio           | n Application   |                          | Origin                   | al Error                                               |                                                           |                                           |  |  |
|                                                                                                    | Community<br>Schedule | Eligibility Pro | ovision (CEP)            | Site Eligibility Missing |                                                        |                                                           |                                           |  |  |
| Details                                                                                                | Meal Patter           | n Compliance    | Dashboard                | Pending                  |                                                        |                                                           |                                           |  |  |
| Details                                                                                                | Checklist S           | ummary (2)      |                          |                          |                                                        |                                                           |                                           |  |  |
| Details                                                                                                | Application           | Packet Notes    |                          |                          |                                                        |                                                           |                                           |  |  |
| View                                                                                                   | Application           | Packet Notes    | for Organizatio          | n                        |                                                        |                                                           |                                           |  |  |
| Details                                                                                                | Attachment            | : List          |                          |                          |                                                        |                                                           |                                           |  |  |
| Site Applications                                                                                      | Approved              | Pending         | Return for<br>Correction | Denied                   | Withdrawn/<br>Closed                                   | Error                                                     | Total<br>Applications                     |  |  |
| School Nutrition Program                                                                               | 0                     | 2               | 0                        | 0                        | 0                                                      | 1                                                         | 3                                         |  |  |
| Seamless Summer Option                                                                                 | 0                     | 0               | 0                        | 0                        | 0                                                      | 0                                                         | 0                                         |  |  |
| < Bac                                                                                                  | k Submit f            | or Approval     | Approve Re               | turn Deny                | Withdraw Pac                                           | ket                                                       |                                           |  |  |

Click on "School Nutrition Programs" link at the bottom to be taken to a new screen that lists all of your school sites.

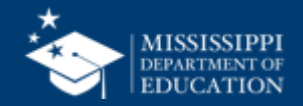

#### **Site Application Screen**

|                                                                                      |                                                                                                    | rar                 | ns                 |                  | _               | ***              | MIS<br>DEPA<br>EDU                                                                   | SISSIPPI<br>RTMENT OF<br>JCATION                |
|--------------------------------------------------------------------------------------|----------------------------------------------------------------------------------------------------|---------------------|--------------------|------------------|-----------------|------------------|--------------------------------------------------------------------------------------|-------------------------------------------------|
| Applications C                                                                       | Claims   Compliance   Reports   Security   Search                                                                                                    |                     | P                  | rograms          | s               | Year             | Help                                                                                 | Log Out                                         |
| Applications > App                                                                   | lication Packet > Packet Site List - SNP >                                                                                                    |                     |                    |                  |                 | 9                | School Year                                                                          | : 2021 - 202                                    |
|                                                                                      | 2021 - 2022 Application Packet - SNP                                                                                                    | Site                | List               | t                |                 |                  |                                                                                      |                                                 |
| 100 Commores C                                                                       | treet                                                                                                    |                     |                    |                  |                 |                  |                                                                                      |                                                 |
| Type of Agency: E                                                                    | 20-0000<br>Educational Institution<br>nization: Public                                                                                                    |                     |                    |                  |                 |                  | Version/                                                                             | % Enroll<br>Free/Redo                           |
| Cityville, MS 3900<br>Type of Agency: E<br>Type of SNP Orga                          | 20-0000<br>Educational Institution<br>nization: Public<br>Site ID / Site Name                                                                                                    | NSLP                | SBP                | ASCP             | SMP             | FFVP             | Version/<br>Status                                                                   | % Enroll<br>Free/Redo<br>Oct 2020               |
| Cityville, MS 3900<br>Type of Agency: E<br>Type of SNP Orga<br>Action<br>Select All: | 20-0000<br>Educational Institution<br>nization: Public<br>Site ID / Site Name<br>Totals                                                                                                    | NSLP<br>3           | SBP<br>3           | <b>ASCP</b><br>0 | <b>SMP</b><br>0 | <b>FFVP</b><br>0 | Version/<br>Status                                                                   | % Enroll<br>Free/Redc<br>Oct 2020               |
| Action<br>Select All:                                                                | D0-0000 Educational Institution nization: Public Site ID / Site Name O O O O O O O O O O O O O O O O O O O                                                                                       | NSLP<br>3<br>X      | SBP<br>3<br>X      | <b>ASCP</b>      | <b>SMP</b><br>0 | <b>FFVP</b><br>0 | Version/<br>Status<br>Original /<br>Error (2)                                        | % Enroll<br>Free/Redc<br>Oct 2020               |
| Action Select All: Modify View   Modify Admin                                        | D0-0000         Educational Institution         nization: Public         Site ID / Site Name         O0001         Totals         O0001         TEST SITE         O0003         TEST HIGH SCHOOL | NSLP<br>3<br>X<br>X | SBP<br>3<br>X<br>X | <b>ASCP</b> 0    | <b>SMP</b><br>0 | <b>FFVP</b><br>0 | Version/<br>Status<br>Original /<br>Error (2)<br>Original /<br>Pending<br>Validation | % Enroll           Free/Redc           Oct 2020 |

You can click "modify" next to each site name to complete information for that site.

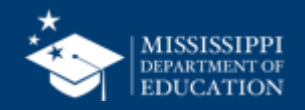

#### **Packet Submission**

| Applications   Claims   Com                                                                           | pliance   Rep        | orts   Security   | Search                   |                          | Programs                                            | Year   H                                                    | lelp   Log Out        |  |
|----------------------------------------------------------------------------------------------------|----------------------|-------------------|--------------------------|--------------------------|-----------------------------------------------------|-------------------------------------------------------------|-----------------------|--|
| Applications > Application Packet                                                                     | >                    |                   |                          |                          |                                                     | Schoo                                                       | ol Year: 2021 - 2     |  |
|                                                                                                    |                      | 2021 - 202        | 2 Applicatio             | n Packet                 |                                                     |                                                             |                       |  |
| 00001 Status: Active<br><b>TEST SCHOOL DISTRIC</b><br>100 Commerce Street<br>Cityville, MS 39000-0000 | т                    |                   |                          | Pac                      | Packet Subr<br>Packet App<br>ket Original Apj<br>Pa | nitted Date:<br>roved Date:<br>proval Date:<br>cket Status: | Not Submitted         |  |
|                                                                                                    |                      |                   |                          |                          | Pack                                                | et Assigned                                                 | To: unassigne         |  |
| Action                                                                                                | Form Nan             | ne                |                          | Lates<br>Versio          | t<br>n <mark>Status</mark>                          |                                                             |                       |  |
| View   Modify   Admin                                                                                 | Organizati           | on Application    |                          | Origina                  | Not Subr                                            | nitted                                                      |                       |  |
|                                                                                                    | Communit<br>Schedule | y Eligibility Pro | ovision (CEP)            | Site Eligibility Missing |                                                     |                                                             |                       |  |
| Details                                                                                               | 🖌 Meal Patte         | rn Compliance     | Dashboard                | Approved                 |                                                     |                                                             |                       |  |
| Details                                                                                               | 🖌 Checklist S        | Summary (2)       |                          |                          |                                                     |                                                             |                       |  |
| Details                                                                                               | Application          | Packet Notes      |                          |                          |                                                     |                                                             |                       |  |
| View                                                                                                  | Application          | Packet Notes      | for Organization         | ı                        |                                                     |                                                             |                       |  |
| Details                                                                                               | Attachmen            | t List            |                          |                          |                                                     |                                                             |                       |  |
| Site Applications                                                                                     | Approved             | Pending           | Return for<br>Correction | Denied                   | Withdrawn/<br>Closed                                | Error                                                       | Total<br>Applications |  |
| School Nutrition Program                                                                              | 0                    | 3                 | 0                        | 0                        | 0                                                   | 0                                                           | 3                     |  |
| Seamless Summer Option                                                                                | 0                    | 0                 | 0                        | 0                        | 0                                                   | 0                                                           | 0                     |  |
|                                                                                                    |                      |                   | <u></u>                  |                          |                                                     |                                                             |                       |  |

Once all information has been entered, you should be able to click on "Submit for Approval" at the bottom of the main page of your Application Packet dashboard

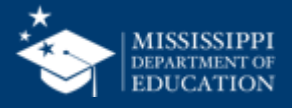

If you have any questions regarding how to complete or submit your application packet, please contact your assigned Program Specialist.

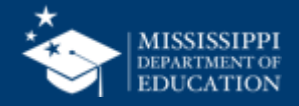

### What **Questions do** you have about the information presented?

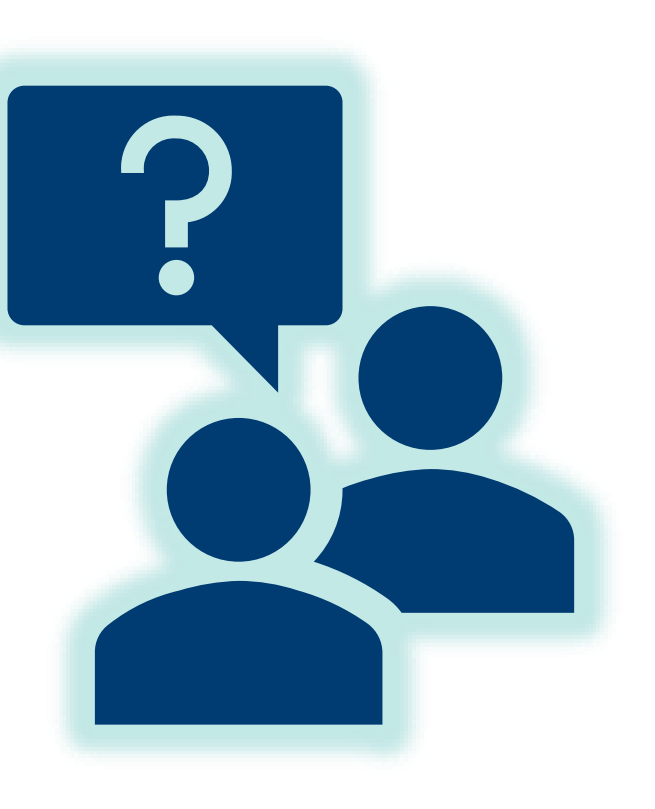

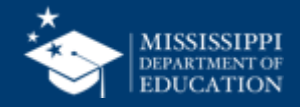

### **Kaneisha Barnett**

Program Specialist III kbarnett@mdek12.org

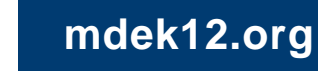

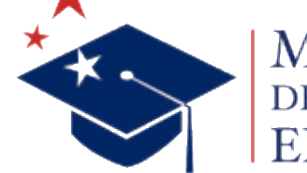

MISSISSIPPI DEPARTMENT OF EDUCATION

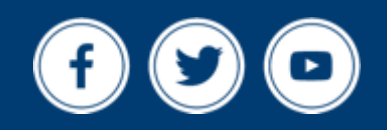